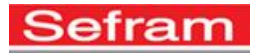

# Mise à jour du logiciel 7817-48-49-59-17B-48B-49B-59B

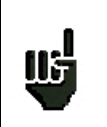

<u>Attention</u> : assurer vous que l'autonomie de la batterie est suffisante (> 30%) sinon relier l'appareil au secteur avec l'adaptateur fourni.

Le logiciel peut être mis à jour facilement pour obtenir de nouvelles fonctionnalités.

La mise à jour nécessite l'utilisation d'une clé mémoire USB

Il est fortement conseillé de faire une sauvegarde de tous les paramètres de l'appareil avant de faire la mise à jour.

Pour cela consultez la note d'application sur la sauvegarde des données de votre appareil :

### 7817-17B-48-48B:

http://www.sefram.com/downloads/pdf/fr/notes/mesureurs\_champ/NA\_MDC\_IMPORT\_EXPOR T\_7848.pdf

### <u>7849-49B:</u>

http://www.sefram.com/downloads/pdf/fr/notes/mesureurs\_champ/NA\_MDC\_IMPORT\_EXPOR T\_784917.pdf

### Pour réaliser la mise à jour d'un 7848-48B:

- Télécharger la mise à jour 784X fichier zip sur notre site Internet (www.sefram.com),
- Insérer une clé mémoire USB sur votre PC.
- Dé zipper le fichier à la racine de la clé.
- Retirer la clé USB de votre ordinateur.
- Mettre en marche votre appareil.

- Choisir le mode terrestre ou satellite, appuyer sur configuration

Mise à

-Sélectionner Mise à jour :

### Pour réaliser la mise à jour d'un 7817-17B-49-49B :

- Télécharger la mise à jour 784X fichier zip sur notre site Internet (www.sefram.com),
- Insérer une clé mémoire USB sur votre PC.
- Dé zipper le fichier à la racine de la clé.
- Retirer la clé USB de votre ordinateur.
- Mettre en marche votre appareil.
- Aller dans la page Home, appuyer sur configuration

-Insérer la clé mémoire USB dans le connecteur de l'appareil.

-Sélectionner Mise à jour :

👌 🖌 🎪 Mise à jour

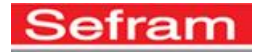

## Pour réaliser la mise à jour d'un 7859-59B :

- Télécharger la mise à jour 784X fichier zip sur notre site Internet (www.sefram.com),
- Insérer une clé mémoire USB sur votre PC.
- Dé zipper le fichier à la racine de la clé.
- Retirer la clé USB de votre ordinateur.
- Mettre en marche votre appareil.

- Choisir le mode optique ou le mode RF, appuyer sur configuration -Insérer la clé mémoire USB dans le connecteur de l'appareil.

-Sélectionner Mise à jour : 🍡 🏇 Mise à jour